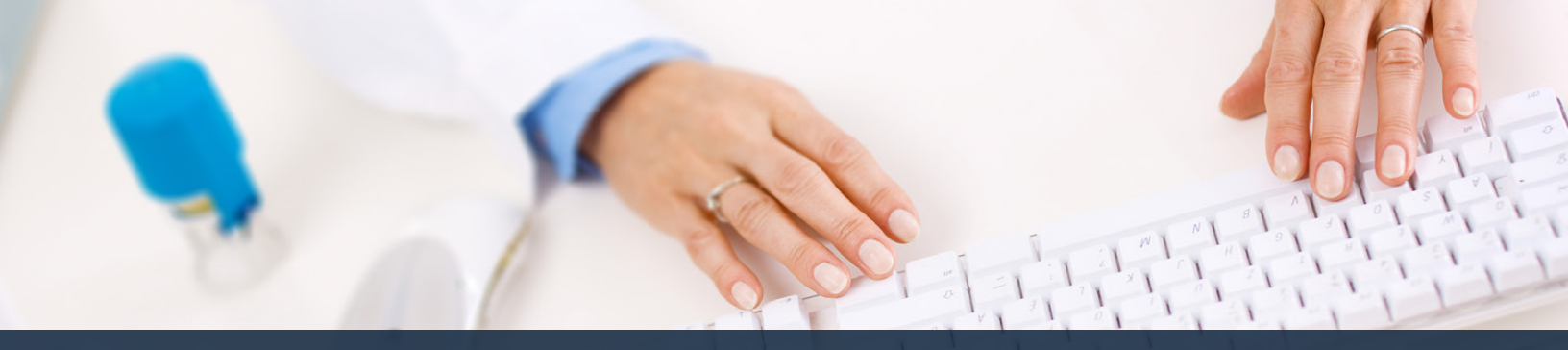

# Schedule360 Captivate Training Job Request Form

| Excilition Docation IV                                          |                                                                                        | Locations TX - CLIN - Water                                                                                 |                                                                    |                                                                                    |                                             |                                                                                                    |
|-----------------------------------------------------------------|----------------------------------------------------------------------------------------|----------------------------------------------------------------------------------------------------|--------------------------------------------------------------------|------------------------------------------------------------------------------------|---------------------------------------------|----------------------------------------------------------------------------------------------------|
| Interior Location                                               | - CLIN - Wester                                                                        |                                                                                                    |                                                                    |                                                                                    | To add addit<br>schodule sele<br>Form from  | ional shifts to the<br>ct the Job Request<br>the Admin tab                                                                                                    |
| X - CLIN - Weeps: Monthly                                       | Reports/Doc arrise                                                                     | station v Tools v                                                                                           |                                                                    |                                                                                    | Pin                                         | Published an Apr                                                                                                    |
| ATCH Scheduling: 4-sele                                         | d> v                                                                                   |                                                                                                    |                                                                    |                                                                                    |                                             | Search: side                                                                                                    |
|                                                                 | 74-1 40-000                                                                            | 1000                                                                                                    | April - 2022 🚽                                                     | 2020 2232                                                                          | 10                                          |                                                                                                    |
| MON                                                             | TUE                                                                                    | WED                                                                                                    | THU                                                                | PRA                                                                                | 5A7                                         | and the second second sec |
| ана да                                                          | 29<br>Barnan Barbar, Ma<br>Hones Barbar, Ma<br>Jones Barbar, MCF                       | 20<br>Barrar, Barlin, MA<br>Harris Gr., Ite., MA<br>Statist Barrier, MA<br>Januar Barrier, MA               | 31<br>Michael Bail, Ma<br>Nutries Bail, Ma<br>Microsoft - Bail, MA | 1<br>Batta Baudit, MA<br>Batta Baudit, MA<br>Janes Baudit, NCV<br>Cons Baudit, NCV | 2<br>Dersand Ballin, PSA<br>Duri Ballin, RY | 3<br>Battat, Battati, M<br>Deffects Battati,<br>Wilson Battati, M                                                                                                    |
|                                                                 |                                                                                        | CIDEX DA101_NCT                                                                                             | *                                                                  | a member                                                                           |                                             | 10                                                                                                    |
| NAL 2829. 4948<br>Mart 2439. 494<br>Duby Bal. 81. 194           | Mando Daulou, MY<br>Dana Raulbau, LAMA<br>Mantar Daulbau, LAMA<br>Anatar Daulbau, LAMA | Destructions don, MA<br>Array Son, MA<br>Newson Gall Bar, MCT<br>Newson Gall Bar, MA<br>Road Son, Bar, LARR | ADDED DALLES, MY<br>HOTEO DALLES, MA<br>INSTOCK BALLE, UMB         | Anna Ballin, MCN<br>Melaner Ballin, MCN<br>Witner Ballin, AT<br>Clark Ballin, MCT  | Cathe Ball 20, NCT                          | Charles Balling, Mar                                                                                                    |
| L BAR BAR MA                                                    | 12                                                                                     | 12                                                                                                    | 15                                                                 | 15A                                                                                | 15A                                         | 17.4 Happy Encode                                                                                                    |
| When Ra Ba., MA.                                                | Metzoer da 6a., LANA<br>Metzoer da 6a., LANA<br>Metaler da                             | Crev 0s. 00. NOT<br>End 2s. 0s. NOT<br>Scray 0s. 0s. NOT<br>Posspar 1s. 0s. NOT                             | formen BaBa. MA                                                    | Million Ba., Bo, RT<br>Goon, Ba., Bo, HM<br>Jaces Za., Za., HCT                    | Casts Ba                                    | Sans Ser Sur Net<br>Barlet Den St., Ma<br>Sans Sur Sur, Her                                                                                                    |
| 14                                                              | 19.4                                                                                   | 20.4                                                                                                    | 214                                                                | 228 PAYDAY                                                                         | 234                                         | 244                                                                                                    |
| nd 20 - 32 - 448.<br>sher 31 - 32 - 446.<br>sher 32 - 53 - 648. | Winco Robe, W<br>Roman Bollin, Bollina<br>Million Shining Wa                           | Notice Inc.20, MA<br>Artes Goldon, MCV<br>Differe Ball, Ball, MT<br>EXPLIC Inc., BA                         | Network Banka, UNR                                                 | Herzer (d                                                                          | Clerk Br - So. NOT                          | Janes Barriso, NCT<br>Remen Der Sal MA<br>Chars da - Sal MCT                                                                                                    |
|                                                                 | Clerk Ba Bu NET                                                                        |                                                                                                    |                                                                    | WELFER No NO NO.                                                                   |                                             |                                                                                                    |

To add additional shifts to the schedule select the job Request Form from the Admin tab

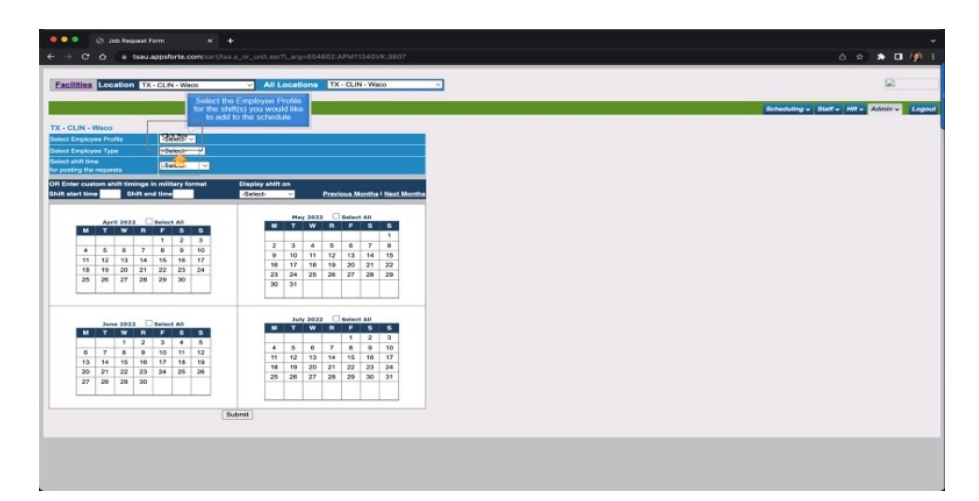

Select the Employee Profile for the shifts you would like to add to the schedule

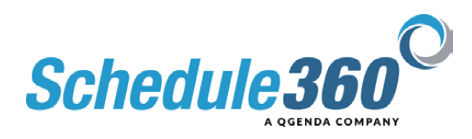

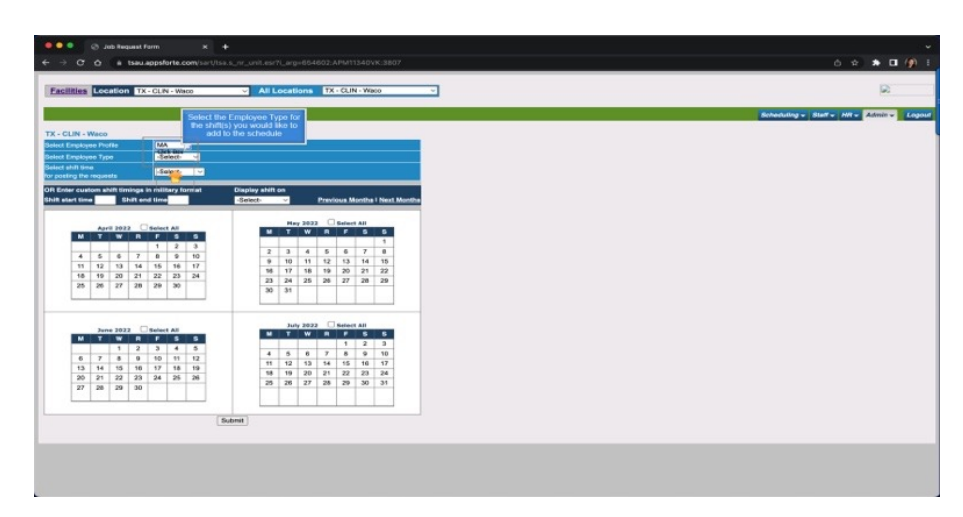

#### Select the Employee Type for the shifts you would like to add to the schedule

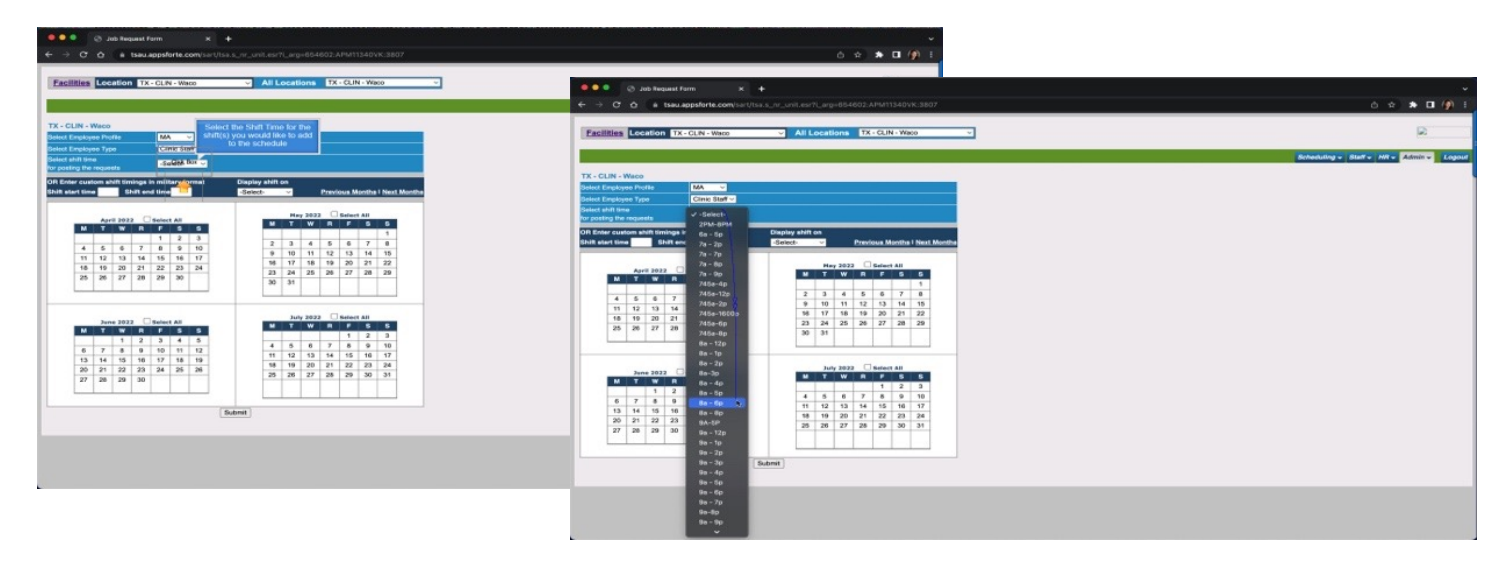

Select the Shift Time for the shifts you would like to add to the schedule

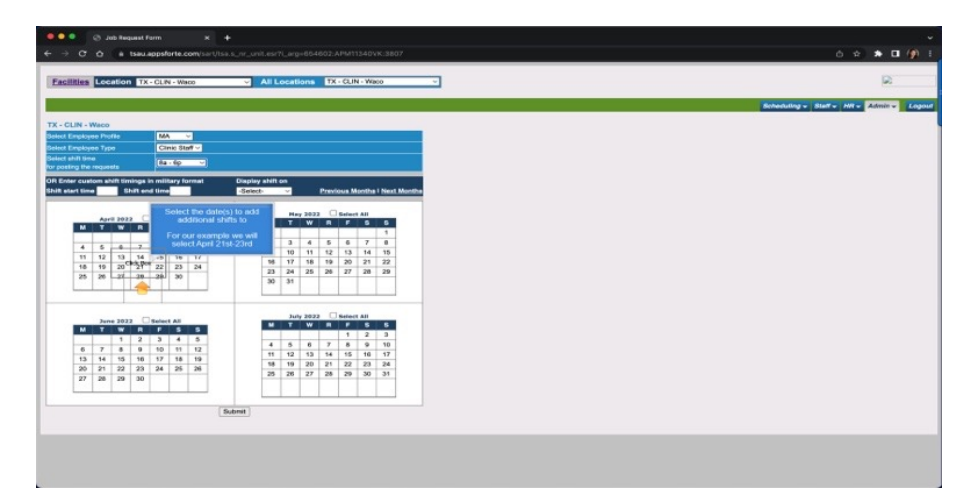

Select the date(s) to add additional shifts to. For our example we will select April 21st-23rd

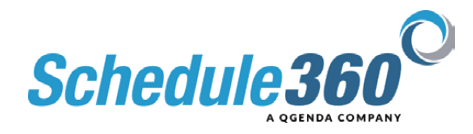

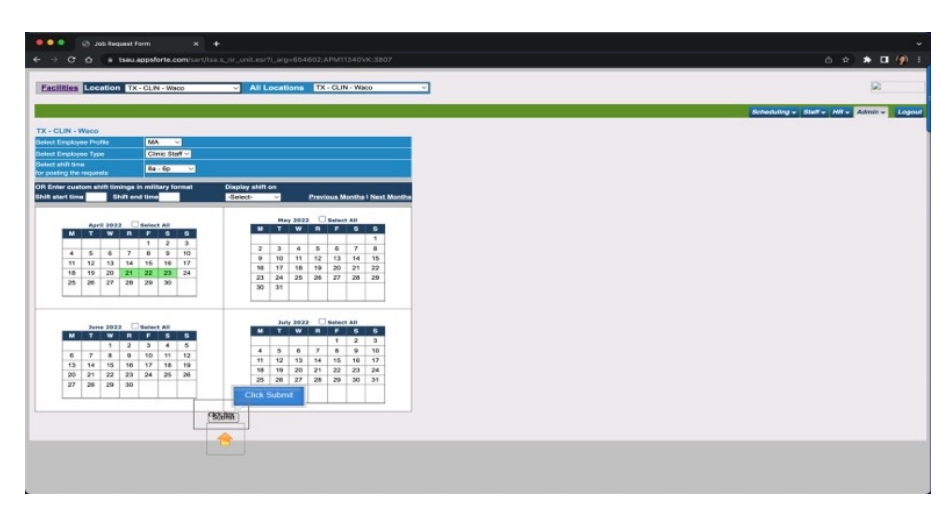

### Then click submit

To update the number of shifts for all dates selected click the Number of Shifts dropdown for the whole table

| Report 12 - CLA Water<br>Provide Concepts for a field of the second data of the second data | acitities | Location         | TX - CLIN - Was   | 20 Y           | All Location  | TX - CLI      | N - YKBOO |               |          |                                                                                            |            |                                 |
|----------------------------------------------------------------------------------------------------|-----------|------------------|-------------------|----------------|---------------|---------------|-----------|---------------|----------|--------------------------------------------------------------------------------------------|------------|---------------------------------|
| Unit Notice     Notice     Noti                                                                                                    | ting Rea  | juest: TX - CL   | JN - Waco         |                |               |               |           |               |          | Or to add multiple shifts to<br>one of the selected dates<br>click in the Number of Shifts |            | Scheduling + Staff + HH + Admin |
| a holto Sugar Mara Labala Yaja Majad Sala Mara Gori Ban Gali Yan Gali Yan     |           |                  |                   |                | 0             | omplete Proce | iss Ab    | ort Process   |          |                                                                                            |            |                                 |
| Lines Staff     Dave     Base 100 - Dave     Dave 100 - Dave     Dave 100 - Dave       Lines Staff     Dave     Base 100 - Dave     Dave 100 - Dave     Dave       Chave Staff     Dave     Base 100 - Dave     Dave     Dave                                                                                                    | yse Pro   | tte Employee Typ | pe Schoolule Type | e Request Desc | Start Deta    | End Date      | Start Te  | the End Title | No.01 51 | 10                                                                                         | Shift Note |                                 |
| Dave Start         Dave         Ba. (b)         P         V         No         V         V           Choo Start         Choo         Sar. (b)         Sar. (b)                                                                                                    |           | Clink: Staff     | Core              | 8a-8p ~        | Tru, 04/21/22 | Thu, 04/23/22 | 0000      | 1808          | Le. cl.  |                                                                                            |            |                                 |
|                                                                                                    |           | Cink: Staff      | Core              | 8a-8p ~        | PH, 04/32/22  | FH, 04/32/32  | 0690      | 1800          | 1        | 1                                                                                          |            |                                 |
|                                                                                                    |           | Clink: Staff     | Core              | 8a-8p ~        | 544, 04/23/22 | 5et, 04/23/22 | 0000      |               |          |                                                                                            |            |                                 |
|                                                                                                    |           |                  |                   |                |               |               |           | Tate          |          |                                                                                            |            |                                 |

Or to add multiple shifts to one of the selected dates click in the Number of Shifts dropdown for that date

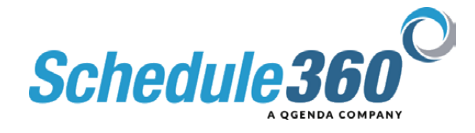

| All Leader II. A C. LA V. YANG ALL ALL ALL ALL ALL ALL ALL ALL ALL AL                                                                                                    |                        | au appsforte.com | n/sart/tea.s., | re_unit.der                      | _              | _         |              |           |                     |              |                  |                 | 0 🕆 🏶 🕻        |
|----------------------------------------------------------------------------------------------------|------------------------|------------------|----------------|----------------------------------|----------------|-----------|--------------|-----------|---------------------|--------------|------------------|-----------------|----------------|
| Ng Magasari T.CC.UN - Water<br>Ng Magasari T.CC.UN - Water<br>Na Ang Magasari T.CC.UN - Water<br>Na Ang Magasari T.CC.UN - Water<br>Na Ang Magasari T.CC.UN - Water<br>Na Ang Magasari T.CC.UN - Water<br>Na Ang Magasari<br>Na Ang Magasari<br>Na Ang Mag | Ittes Location         | TX - CLIN - Wate |                | All Location                     | N TX - CLI     | N - Wakis | 0            | v         |                     |              |                  |                 |                |
| Reg Regent IX.2. CLRI + 19805                                                                                                    |                        |                  |                |                                  |                |           |              |           |                     |              |                  | Scheduling w St | Mr. Her Marrie |
| Operation Process         Number of Section Process         Number of Section Process         Number of                                                                                                    | g Roquost: TX - CL     | LIN - Waco       |                |                                  |                |           |              |           | 1.2                 |              |                  | 1               |                |
| mar taha (balan hang kanan hang Manan hang Manan hang hang hang hang hang hang hang                                                                                                    |                        |                  |                | 0                                | iompiete Proce | 100 AL    | bort Process |           | Auricer of Chille 1 | To add note: | to a shift, type |                 |                |
| Base Def         Ders         Base 1000         Der (stage)         The stage 1000         Training           Other Green         Wein (Base 1000)         Ders (stage)         Ders (stage)         Ders (st                                                                                                    | es Protile Employee To | or Schedule Type | Required D     | esc Start Date                   | End Date       | Stert To  | me Cristin   | ne of Sid |                     |              |                  |                 |                |
| Inter Greet         Prove         Re: forgr ⊂          Inter structure         Inter structure                                                                                                    | Olinic Staff           | Core             | Bis - Ep       | · Thus 64/21/22                  | 754. 64/23/22  | 0000      | 1030         |           | Training            |              |                  |                 |                |
| (dex.50#) (Drv (br.dg - ) 10, 197373 3x, 197373 (de8 108 ( - )                                                                                                    | Cinir Sraff            | Core             | Re - Rp        | FH: 64/32/22                     | FM, 64/33/33   | 0900      | 1836         | 1.4       | 0                   |              |                  |                 |                |
|                                                                                                    | Clinic Staff           | Core             | On - Op        | <ul> <li>SE, 04/23/22</li> </ul> | 501, 04/23/22  | 0000      | 10.00        | 1 4       |                     |              |                  |                 |                |
|                                                                                                    |                        |                  |                |                                  |                |           |              |           |                     |              |                  |                 |                |
|                                                                                                    |                        |                  |                |                                  |                |           |              |           |                     |              |                  |                 |                |
|                                                                                                    |                        |                  |                |                                  |                |           |              |           |                     |              |                  |                 |                |
|                                                                                                    |                        |                  |                |                                  |                |           |              |           |                     |              |                  |                 |                |

To add notes to a shift, type your note in the Shift Note field

| Image: Barrier Marrier Barrier Barrie | citiles L    | ecation TX    | CI M. Marrie | -          |               |               |          |             |             |                    |            |                                     |
|----------------------------------------------------------------------------------------------------|--------------|---------------|--------------|------------|---------------|---------------|----------|-------------|-------------|--------------------|------------|-------------------------------------|
| ag agentation to a constrain the second of the second of the second o               |              |               |              | ~ ~        | All Locations | IX-CUN        | - Waco   |             | ÷           |                    |            | 2                                   |
| ng Regard Kr. C. Li + Vinda<br>ng Yang Mang Mang Mang Mang Mang Mang Mang M                                                                                                    |              |               |              |            |               |               |          |             |             |                    |            | Senaturing + Statt + Het + Katmin + |
| Concept Open         Concept Open         Concept Open<                                                                                                    | ing Roquer   | nt: TX - CLIN | - Waco       |            |               |               |          |             |             |                    |            |                                     |
| vala data data data data data data data d                                                                                                    |              |               |              |            | 0             | omplete Proce | Ab       | ort Process |             | mber of Shifts 1 👻 |            |                                     |
| Image     Image     Image       Image     Image     Image       Image                                                                                                    | oyas Prolife | Employee Type | Schokle Type | Record Des | Dant Dans     | End Date      | Start Te | ne End Tim  | No.of Shift |                    | SIN'E Note |                                     |
| One     One     One     One       One     One     One     One                                                                                                    |              | City Saf      | Care         | 8a-bp ∨    | Thu, 04/21/22 | 754, 04/23/22 | 06900    | 1800        | 2 ~         | Training           |            |                                     |
| On tre Start     Gase     Image: Start Start Star                   |              | Cine Raff     | Care (       | 8a-9p ≃    | Pri, 04/32/22 | Frt. 64/32/32 | 0690     | 1800        | 1           |                    |            |                                     |
| be page of the start is how how an<br>benefici who we improve<br>Description drop://www.                                                                                                    |              | Cinc Reff     | Care         | ða-bp 😪    | Set, 04/23/22 | Set, 04/23/22 | 0000     | 1000        | 1 -         |                    |            |                                     |
|                                                                                                    |              |               |              |            |               |               |          |             | •           |                    |            |                                     |
|                                                                                                    |              |               |              |            |               |               |          |             |             |                    |            |                                     |
|                                                                                                    |              |               |              |            |               |               |          |             |             |                    |            |                                     |
|                                                                                                    |              |               |              |            |               |               |          |             |             |                    |            |                                     |

To adjust the shift time for a specific day use the Request Description dropdown

| Reparent TZ - C.R + Vice<br>Reparent TZ - C.R + Vice<br>Part Stars Stars Sta                                                                                                    | The Compared Property of the Compared Property of the Compared Property | Each files Location         | TX - CLIN - Webb | _          | All Location    | IX-CU         | N - Waco             |                         | v                     |                    |           |   |                  | R            |  |
|----------------------------------------------------------------------------------------------------|----------------------------------------------------------------------------------------------------|-----------------------------|------------------|------------|-----------------|---------------|----------------------|-------------------------|-----------------------|--------------------|-----------|---|------------------|--------------|--|
| Concellational Concentration (Section 2016)                                                                                                    | Concentration of the concentration of the concentra | offing Request: TX - CL     | N - Waco         |            |                 |               | Click Co<br>the oper | mplete P<br>n shifts to | tocess to<br>the sche | add<br>duio        |           |   | Senaceing v Stat | · Her- Admin |  |
| yon Arti s (anak bar) <u>New Cone</u> (anak bar) <u>New Cone</u> (anak bar                                                                                                    | alaya fa la la la la la la la la la la la la la                                                                                                    |                             |                  |            |                 | and the Piles | an Abe               | ort Process             |                       | Number of Shifts 1 |           | - |                  |              |  |
| Image         Image         Image <t< th=""><th>h (0 + 5 + 3 + 1 + 1 + 1 + 1 + 1 + 1 + 1 + 1 + 1</th><th>playse Prolife Employee Bys</th><th>e Schokle Type</th><th>Recurst De</th><th>ec Start Delv</th><th>End Date</th><th>Colors The</th><th>to End Time</th><th>No.of Shift</th><th></th><th>Shit Hole</th><th></th><th></th><th></th><th></th></t<>                                                                                                    | h (0 + 5 + 3 + 1 + 1 + 1 + 1 + 1 + 1 + 1 + 1 + 1                                                                                                    | playse Prolife Employee Bys | e Schokle Type   | Recurst De | ec Start Delv   | End Date      | Colors The           | to End Time             | No.of Shift           |                    | Shit Hole |   |                  |              |  |
| City         Data         Data <thdata< th="">         Data         Data         <thd< td=""><td>Dirk Saft         Dark         Dirk         Dirk</td><td>City Saf</td><td>Care a</td><td>a-bp ⇒</td><td>] Thu, 04/21/23</td><td>111. 01/2</td><td>0000</td><td>1800</td><td>2 .</td><td>Training</td><td></td><td></td><td></td><td></td><td></td></thd<></thdata<> | Dirk Saft         Dark         Dirk         Dirk                                                                                                    | City Saf                    | Care a           | a-bp ⇒     | ] Thu, 04/21/23 | 111. 01/2     | 0000                 | 1800                    | 2 .                   | Training           |           |   |                  |              |  |
| Chre 2n f Gan <u>Ba B</u> Gr, 64/3222 Bar, 64/3222 Ban 1888 T                                                                                                    | бич Вой бон <u>бон</u> <u>б. 967322</u> бо. 907322 бор 1888 <u>т. </u>                                                                                                    | Cave Roy                    | Cara (8          | la-θ¢ ⇒    | PH, 04/22/22    | Frt: 64/22/22 | 0690                 | 1800                    | 1 ~                   |                    |           |   |                  |              |  |
| ,                                                                                                    | ,                                                                                                    | Cine Raff                   | Care 4           | ia-Bp ~    | 5et, 04/23/22   | 54, 04/23/22  | 0000                 | 1000                    | 1 ~                   |                    |           |   |                  |              |  |
|                                                                                                    |                                                                                                    |                             |                  |            |                 |               |                      |                         |                       |                    |           |   |                  |              |  |
|                                                                                                    |                                                                                                    |                             |                  |            |                 |               |                      |                         |                       |                    |           |   |                  |              |  |

Click Complete Process to add the open shifts to the schedule

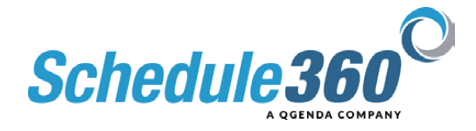

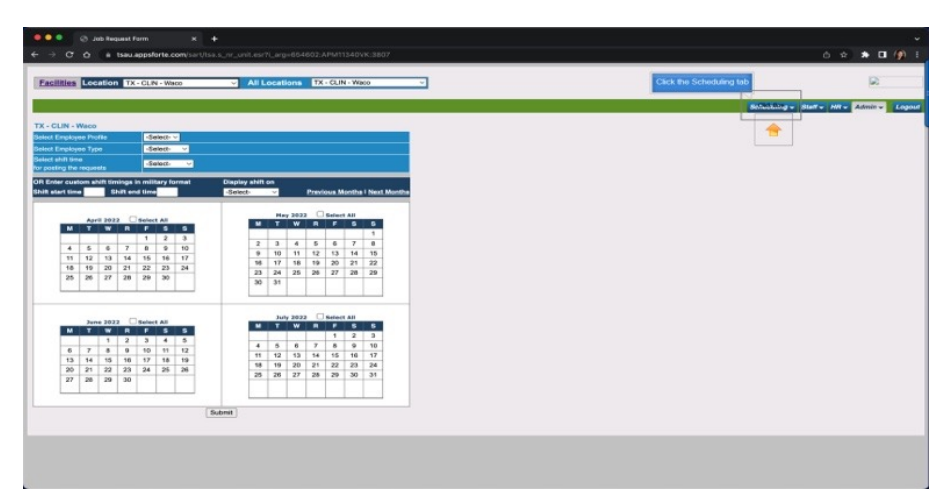

## Click the Scheduling tab

| ÷ → O° O° é tse                                                                              | u appsforte.com/sart/tsa.month_fac                                                                 | rpth_arg=654602.APM11340VK 3807.1                                                                                                    | 5-APR-22:DA& Invent_arg=                                                                                              |                                                                                                    |                                                                        | 6 ± * 0 (                                                                             |
|----------------------------------------------------------------------------------------------|----------------------------------------------------------------------------------------------------|----------------------------------------------------------------------------------------------------|----------------------------------------------------------------------------------------------------|----------------------------------------------------------------------------------------------------|------------------------------------------------------------------------|---------------------------------------------------------------------------------------|
| 1                                                                                            |                                                                                                    |                                                                                                    | April - 2022 -                                                                                                    |                                                                                                    |                                                                        |                                                                                       |
| MON                                                                                          | TUE                                                                                                | WED                                                                                                    | THU                                                                                                    | FRI                                                                                                    | SAT                                                                    | SUN                                                                                   |
| 28<br>Wolker DaBo., MA<br>Deffered BaBo., PEA<br>Wilson BaBa., RY                            | 28<br>Raman Bacha, MA<br>Datas Bacha, MA<br>Jones Bacha, NCT<br>Clark Bacha, NCT                   | 20<br>Borne Bacha, MA<br>Barrie Bacha, MA<br>Notes: Bacha, MA<br>Joons Bacha, NCT<br>Cook Racha, NCT                                                                                                    | 33<br>Maker <u>18 - 10 -</u> 44<br>Kenat <u>18 - 10 -</u> 44<br>Milan <u>10 - 0 -</u> 47                              | 3.<br>1950:05 8850., MA<br>Roma Ba50., MA<br>2006:0850., NCT<br>Clark 6950., NCT                                             | 2<br>Deffacts Ba - So., PSA<br>Color, Ba - So., WY                     | 3<br>Barnari Ba - Sa, MA<br>Gertano Ba - Sa, MA<br>Milson Ba - Sa, MT                 |
| 6<br>Read Balling, LMR<br>Wolker Dalling, MA<br>Router Balling, LMR                          | 5<br>Witten Ba-Ja, RT<br>Band Ba-Ja, RT<br>Witten Ba-Ja, HA<br>Audite Ba-Ja, HA                    | S<br>Nation Section, HA<br>Jacob Section, HA<br>Nation Gaulia, Stu. HA<br>Read South Jack HA                                                                                                    | 7<br>Jonas Ba., Bu, MCF<br>Remain Ba., Bu, MA<br>Motoogr Ba., Bu, LMR                                                 | E PARDAY<br>Sone BaBoNCT<br>Netror BaBoLHR<br>Mison BaBoNT<br>Clark BaBoNCT                                                  | B<br>Deffares Ba., So., PSA<br>Clark Ba., So., NCT                     | 10<br>History Ba., So., LMR<br>Barnaro Ga., So., MA<br>Clock Ba., So., MCT            |
| 11<br>Narman Sa., Bo., MA<br>Michael Ga., So., MA<br>Michael Ga., So., LANK                  | 12<br>Winto Ba-Ja, RT<br>Historr Ba-Ja, KA<br>Wilter Ba-Ja, HA<br>Audio: Ba-Ja, LHR                | 53<br>Notice En-Su, HA<br>Case Sa., Su, NCT<br>Seed Sa., Su, NCT<br>Seed Sa., Su, Su, Su, Su, Su, Su, Su, Su, Su, Su | 14<br>Million Ba., Ba., N7<br>Remat: Ba., Ba., NA<br>U.S., Da., LANK<br>U.S., Da., LANK                               | 15.4<br>Read Baulda, HAR<br>Hermig<br>Wilson Raulta, HY<br>Clean Raulta, HA<br>Jones Zaulta, NKT                             | 188<br>Defano Ba., 50., PSA<br>Clark Ba., 56., NCT                     | 12.6 Happy Basker<br>Jones So., 30, NCY<br>Barrier Ba., 50, NCY<br>Clock Ba., 50, NCY |
| IIA<br>Read Ba., Ba., LMR<br>Macher Ba., Ba., MA<br>Souther Ba., Ba., LMR                    | 194<br>Wisco Ba,Ja, RY<br>Barraro Ba, Ba, MA<br>Walker Ba, Ba, MA<br>Cart Ba, Ba, NCT              | 204<br>Robert Robert An<br>Josef Robert And<br>Robert Robert And<br>Robert And Robert And<br>Pharmer Robert And<br>Pharmer Robert And                                                                                                    | Co. S.<br>Cool, S., Co. MA<br>Training<br>Door, S., Co. MA<br>Training<br>Microor So. So. UNIT<br>Wilson So. So. UNIT | 22.8 PAYDAY<br>Deen Sa., So, HA<br>Heldan Ba., Ba., LMH<br>Rood Ba., Ba., LMH<br>Jones Ba., So., NCY<br>Houder Ba., So., LMR | 234<br>Cont. Re., Se., MA<br>Clark Re., Se., NCT<br>Read Re., Se., LMR | 244<br>Janua Ballida, NCT<br>Raman Ballida, NCT<br>Clock Ballida, NCT                 |
| 154<br>Inne <u>fa - Se</u> , NCT<br>Wather <u>Sa - Se</u> , MA<br>Joulie <u>Sa - Se</u> , MR | 264<br>Wisco Ballian, MY<br>Beed Ballian, Bollows<br>Willier Ballian, HA<br>Historer Ballian, Fall | 274<br>Water (sc.)o. HA<br>Jones SoSo. HKT<br>Petron SoSo. LHK<br>Wilson SoSo. HKT<br>Circle SoSo. HKT                                                                                                    | 284<br>Sood So - So Lives<br>Sondar Sa - So - HA<br>Analar Sa - So - UMR                                              | 20.4<br>Incol 6a - 6a - MOT<br>Recol 6a - 6a - MAR<br>Bernon 6a - 6a - MAR<br>Router 6a - 6a - MAR                           | 304<br>Clerk for 30, NCF<br>Witten Stat. 30, NT                        | 54<br>Conside_Se, WCV<br>Barran Ba-Se, MA<br>Metrour Ba-Se, LMR                       |
| 40001                                                                                        |                                                                                                    | 11.000                                                                                                    |                                                                                                    |                                                                                                    |                                                                        |                                                                                       |

## The open shifts now appear on the schedule

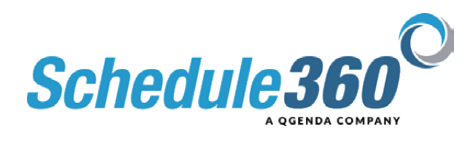